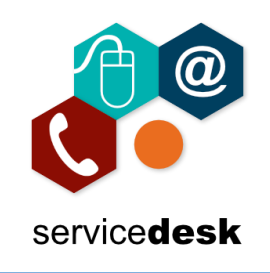

## NOTE: We recommend that you use Google Chrome for access to Office 365

Open Google Chrome from the start menu – by clicking on the start button and typing Chrome, then open the application.

|          | All            | Apps          | Documents      | Web | More 🔻     |  |  |  |  |  |  |
|----------|----------------|---------------|----------------|-----|------------|--|--|--|--|--|--|
|          | Best m         | atch          |                |     |            |  |  |  |  |  |  |
|          | Ç              | Google<br>App | Chrome         |     |            |  |  |  |  |  |  |
|          | Search the web |               |                |     |            |  |  |  |  |  |  |
|          | ,∕⊂ cl         | nrome - S     | ee web results |     | >          |  |  |  |  |  |  |
|          |                |               |                |     |            |  |  |  |  |  |  |
|          |                |               |                |     |            |  |  |  |  |  |  |
|          |                |               |                |     |            |  |  |  |  |  |  |
|          |                |               |                |     |            |  |  |  |  |  |  |
|          |                |               |                |     |            |  |  |  |  |  |  |
|          |                |               |                |     |            |  |  |  |  |  |  |
|          |                |               |                |     |            |  |  |  |  |  |  |
|          |                |               |                |     |            |  |  |  |  |  |  |
|          |                |               |                |     |            |  |  |  |  |  |  |
|          |                |               |                |     |            |  |  |  |  |  |  |
| Page 1 c | ,P d           | nrome         |                |     |            |  |  |  |  |  |  |
|          | Q              | 0             | izi 📻          | е   | 9 <i>e</i> |  |  |  |  |  |  |

In the address bar navigate to <u>www.office.com</u> and Click on Sign in.

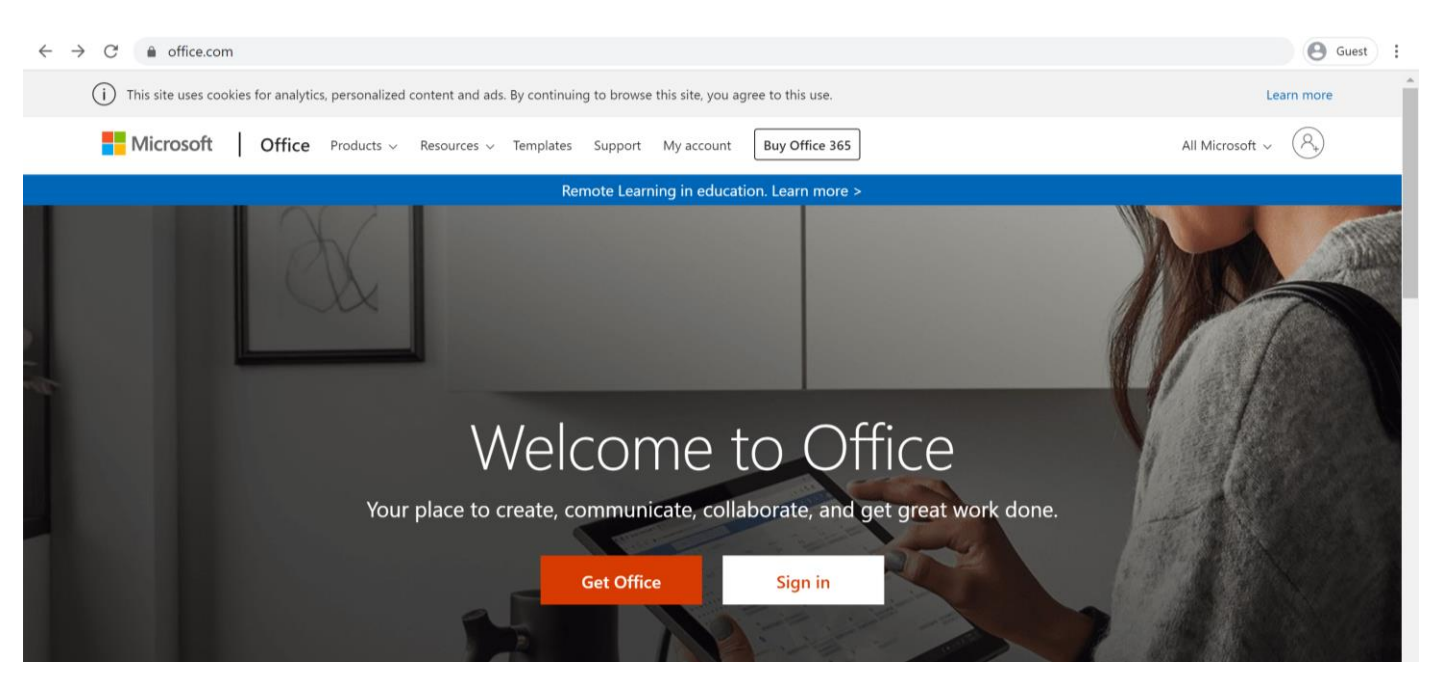

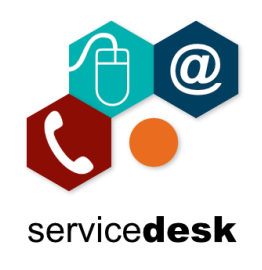

Enter your full NRC email address then click Next.

| Microsoft                  |      |  |  |  |  |  |  |  |  |
|----------------------------|------|--|--|--|--|--|--|--|--|
| Sign in                    |      |  |  |  |  |  |  |  |  |
| theo.dunlop@nrc.ac.uk      |      |  |  |  |  |  |  |  |  |
| No account? Create one!    |      |  |  |  |  |  |  |  |  |
| Can't access your account? |      |  |  |  |  |  |  |  |  |
| Sign-in options            |      |  |  |  |  |  |  |  |  |
|                            | Next |  |  |  |  |  |  |  |  |

Enter your NRC password and Click Sign in.

| NORTHERN<br>Regional College       |         |  |  |  |  |  |
|------------------------------------|---------|--|--|--|--|--|
| $\leftarrow$ theo.dunlop@nrc.ac.uk |         |  |  |  |  |  |
| Enter password                     |         |  |  |  |  |  |
| ••••••                             |         |  |  |  |  |  |
| Forgot my password                 |         |  |  |  |  |  |
|                                    | Sign in |  |  |  |  |  |

To increase security as you may not be the only user on the computer tick "Don't show this again" and select NO. This will ensure that you must enter your password each time you login.

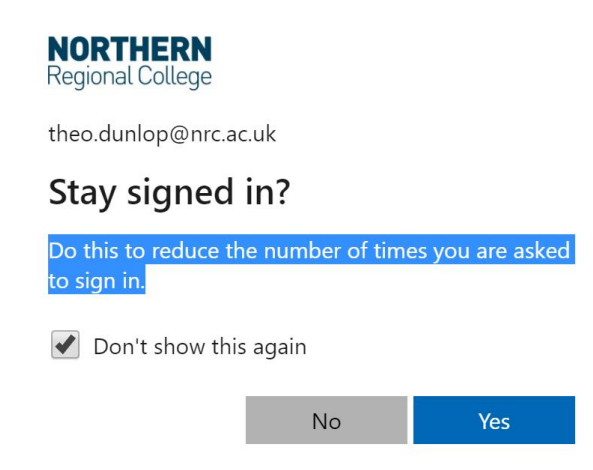

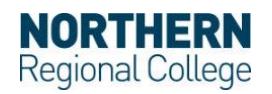

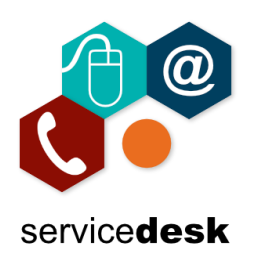

## Accessing Office 365 through a Web Browser MARCH 2020

Now you will have access to the Office 365 Portal, where you can access your Email (Outlook), OneDrive (File Storage), Teams, Online versions of Word, Excel, PowerPoint to name a few. You can also install Office on your home computer by Clicking the link "Install Office".

| 0            | Microsoft Office Home                                          | × +        |            |      |       |            |         |            |       |      |                      | -       | ٥      | $\times$ |
|--------------|----------------------------------------------------------------|------------|------------|------|-------|------------|---------|------------|-------|------|----------------------|---------|--------|----------|
| $\leftarrow$ | $\leftrightarrow \rightarrow \mathbb{C}$ $$ office.com/?auth=2 |            |            |      |       |            |         |            |       |      | 0                    | Guest   | :      |          |
|              | NORTHERN<br>Regional College                                   | Office 365 | Office 365 |      |       |            |         |            |       |      | ¢                    | ŝ       | ?      | ۲        |
| Good evening |                                                                |            |            |      |       |            |         |            |       | Ir   | nstall Office $\ ee$ | Install | Office | Â        |
|              | +                                                              | o          |            | w    | x     | •          | N       | 5          | ជ្រ   | s    | C.                   |         |        |          |
|              | Start new                                                      | Outlook    | OneDrive   | Word | Excel | PowerPoint | OneNote | SharePoint | Teams | Sway | Forms                |         |        |          |
|              | →<br>All apps                                                  |            |            |      |       |            |         |            |       |      |                      |         |        |          |

If you have any issues with above please log a call with <u>servicedesk@nrc.ac.uk</u>.

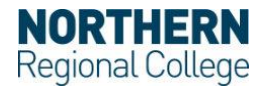